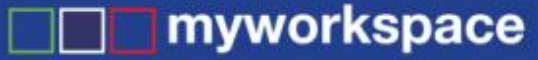

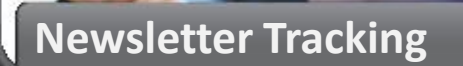

# **News Tracking**

# Create professional newsletters Track clicks

Follow up

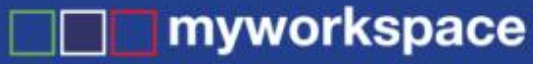

**Newsletter Tracking** 

## An overview of how News works ...

#### Create the newsletter profile

- the title
- email address it is to be sent from
- option to display on your website
- what level of tracking you desire
- create your own unsubscribe text
- or use the default

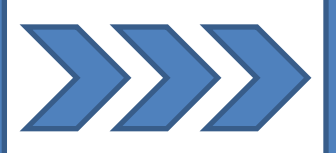

#### Add the content

- create & design your own layout using tables
- insert pictures, videos, etc
- utilise hyperlinks to other websites or documents

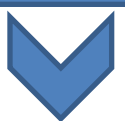

## View and manage your tracking feedback

live updates of who opened the news and what they clicked on
select from a range of activities you can do with this information

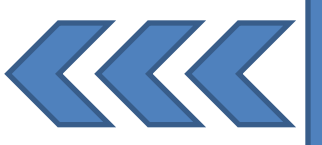

Select the recipients & send • specify the person groups you wish to send to

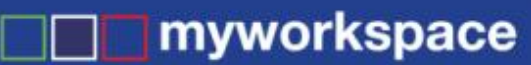

#### Newsletter Tracking

| Details                                                                                                    |                                                 |
|----------------------------------------------------------------------------------------------------|-------------------------------------------------|
| Subject *                                                                                                    | International Virtual Assistants Day - May 15   |
| Show As Public News <sup>1</sup>                                                                              | Yes 👻                                           |
| Start Showing News Date<br>Also shown as News Date *                                                          | 15 <b>v</b> May <b>v</b> 2009                   |
| Stop Showing News Date                                                                                        | 31 🕶 May 👻 2009                                 |
| Date News Was Emailed                                                                                         | 16 - May - 2009                                 |
| Format                                                                                                    | [Standard] -                                    |
| <b>Jse Email Template</b><br>(fyou email the news, this determines<br>fyour standard email template is used.  | Yes 🔻                                           |
| Send Using This Email Address<br>(fleft blank it will use the email address of the user that emails the news. | info@myworkspace.com                            |
| Header Links                                                                                                  | Browser 👻                                       |
| Summary                                                                                                    | ·                                               |
|                                                                                                    |                                                 |
|                                                                                                    | ·                                               |
|                                                                                                    | Select your                                     |
| Dther                                                                                                    | desired level of                                |
| Show In Mobile News <sup>2</sup>                                                                              |                                                 |
| Tracking                                                                                                    | When Viewed &/or a Link Is Clicked 🗸 🍧 tracking |
|                                                                                                    |                                                 |

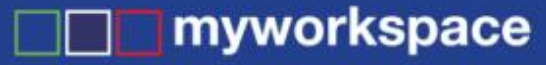

## View your tracking statistics summary

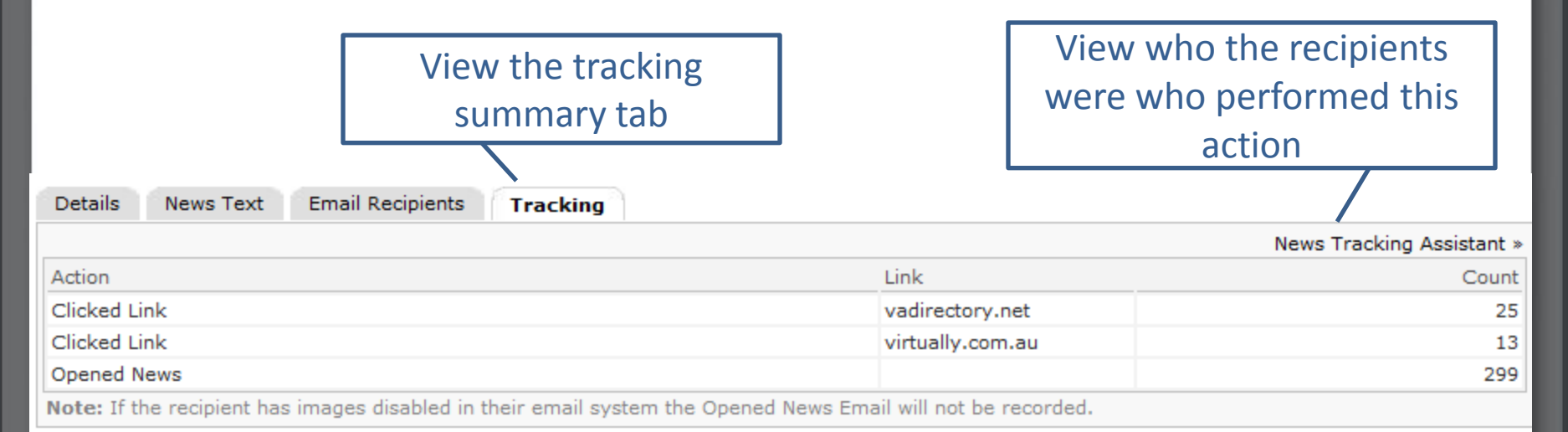

**Newsletter Tracking** 

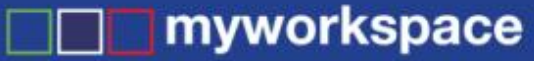

Use the filters to narrow

down your results

#### **Newsletter Tracking**

## View your tracking statistics detail

| Activity             |             | [Opened News] | ▼ From 1 ▼       | August         | ▼ 2009       | То 💌              | -             | ·            |
|----------------------|-------------|---------------|------------------|----------------|--------------|-------------------|---------------|--------------|
| Name                 | Action      | Link          |                  |                |              |                   |               | Date & Time  |
| Secondy, Sherryl Lee | Opened News |               |                  |                |              |                   | 6 Nov 2       | 009 13:25:34 |
| Secondy, Sherryk Lee | Opened News |               |                  |                |              |                   | 6 Nov 2       | 009 13:25:30 |
| Bryce, Fiona         | Opened News |               |                  |                |              |                   | 18 Oct 2      | 009 23:50:52 |
| Kannedy, Rick        | Opened News |               |                  |                |              |                   | 31 Aug 2      | 009 19:45:56 |
| Jackson, Kala        | Opened News |               |                  |                |              |                   | 20 Aug 2      | 009 13:50:16 |
| Rosen, Jason         | Opened News |               |                  |                |              |                   | 13 Aug 2      | 009 19:25:50 |
| Jackson, Kala        | Opened News |               |                  |                |              |                   | 5 Aug 2       | 009 23:22:24 |
| Jackson, Kala        | Opened News |               |                  |                |              |                   | 5 Aug 2       | 009 23:22:24 |
| Stringer, Tom        | Opened News |               |                  |                |              |                   | 4 Aug 2       | 009 15:11:12 |
|                      |             | Save as N     | My Report   Save | Data   Mail Me | rge   View a | as PDF   eMail as | s PDF Use Lis | t (Bulk) >>  |

### Select 'Use List' to perform an

action with this list of people

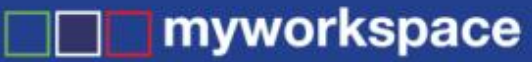

#### Newsletter Tracking

## Follow up with your recipients

| Select Contacts To                   |                                      |                                      | 🧼 Next 🍯 🕐 🔘.                       |  |  |  |  |
|--------------------------------------|--------------------------------------|--------------------------------------|-------------------------------------|--|--|--|--|
| Send Email                           | [No Message Template]                | [No Message Template]   Blind Carbon |                                     |  |  |  |  |
| Send SMS                             |                                      |                                      |                                     |  |  |  |  |
| C Link to Event / Meeting            | [New]                                | Select an action t                   | Select an action to perform on this |  |  |  |  |
| O View/Print Using Document Template | mailing labels test 👻                |                                      |                                     |  |  |  |  |
| C Add to Person Group                | Accounts -                           | list of re                           | list of recipients                  |  |  |  |  |
| Name                                 | Email                                | Mobile                               | Select/Unselect                     |  |  |  |  |
| Bruces, Harris                       | Recedence philosophics contracts     | (841) 759 303                        | V                                   |  |  |  |  |
| inclusio, tuto                       | hand to service that work is service | CONTR. Date: UCH                     | V                                   |  |  |  |  |
| Parriado, Roll                       |                                      | Salue Richards                       | 2                                   |  |  |  |  |
| Hanney, Sanoy                        | present directory of contra          |                                      | V                                   |  |  |  |  |
| Becontis, Bherry's use               | ther of heddings of sen              | 6403 102 <b>963</b>                  | V                                   |  |  |  |  |
| Bringer, Yare                        | tempt meletrations. as               | (MAC) SOC MAL                        | V                                   |  |  |  |  |

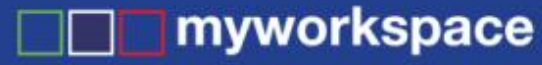

#### Newsletter Tracking

## What if I have more questions?

- Click on the red question mark within any form for help on that particular page
- Call your support partner (if you have one)
- Log a support issue via the 'Help' link located at the bottom of the myworkspace screen
- Contact myworkspace Help Assist on 1300 131 848